# **User Manual**

Airdual 300B

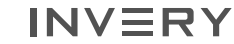

www.inverv.com

**INVERY** is committed to customer services. We focus on customer experiences. We strive to make customers 100% satisfied.Car compatibility is complicated issue. Any improper operations may cause problems. If you are first time to use it , you may face some problems due to improper operations.

#### **BEFORE LEAVE US A NEGATIVE REVIEW, ANY PROBLEMS, PLEASE CONTACT US AT FIRST! TRUST US!** WE WON'T DISAPPOINT YOU!

www.invery.com GolNVERY 🛷 f E-mail: support@invery.com Facebook:www.facebook.com/goinvery Phone:+1 (256) 472 5302 Whatsapp:+86 15913117895

### Why playlist and track information is not displayed on car screen as described?

It is no doubt that Airdual supports iPhone Apple Music playlist and track information display on car screen.

If you wish to display iPhone Apple Music plavlist and track information on car screen, please make sure two things:

1. Press RED button at UP position to set it as Advanced mode. Unplug and replug Airdual device.otherwise it won't effect. 2. Subscribe Apple Music and save one song at least on Apple Music.

Note: Airdual DOESN'T support Andriod phone music app playlist and track information display. Airdual only supports steering wheel buttons and head unit buttons to control tracks previous/next for Andriod phone.

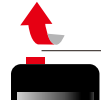

Press RED button to UP position. To press red button is available to set button UP / DOWN postion. Please make sure RED button at UP NVER position.

# 1.Overview

Airdual 300B is bluetooth audio streaming adapter special designed for in-car iPod/iPhone music interface.

•Hi-Fi CRYSTAL CLEAR SOUND QUALITY.

#### • SUPPORT ORIGINAL STEERING WHEEL SONG CONTROL.

•SUPPORT iPhone APPLE MUSIC app PLAYLIST DISPLAY on CAR SCREEN and HEAD UNIT CONTROL. Plavlist and track information display is ONLY supported for iPhone Apple Music app, NOT support for Android. Andriod phones is only supported to control music previous/next tracks.

 Automatic bluetooth reconnection. Everytime reconnect your phone bluetooth when you enter your car automatically.

•QUICK INSTALLATION, EASY SETUP! Plug, Pair, and Play, Support any version of iPhone and Andriod phones including Samsung, HTC, LG, Google pixel etc. Doesn't support phone call.

# 2. Vehicles compatibility

Airdual 300B is compatible with iPod Music Interface BMW/MINI/Porsche USB+AUX-IN connector.

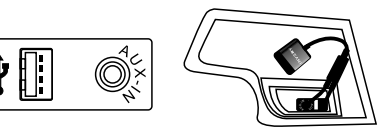

### 3.Instructions (FAST SETUP)

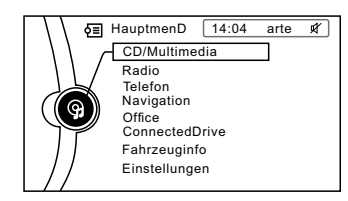

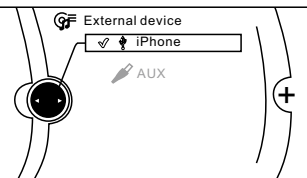

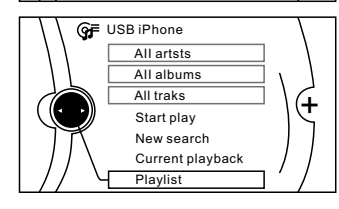

- a.PLUG. Start car power, plug Airdual 300B with your car USB+AUX connector.
- b.**PAIR**. Open your phone bluetooth setting, search bluetooth ID "inverv.com" to pair it. After bluetooth paired successfully, the blue LED light will become slow blinking.

# BLUETOOTH ID:invery.com

c.PLAY. Find CD/Multimedia. Tap to enter iPhone Media Interface on car screen to play music.

# **4.Working Modes**

Advanced Mode

Press RED button to UP position, you Airdual 300B now has two working modes. will see blinking blue light. Please manually select the working mode vou prefer. • Each time if you wish to switch mode,

control

 $\checkmark$ 

 $\checkmark$ 

 $\checkmark$ 

 $\checkmark$ 

If you are iPhone user who wish to display Apple Music playlist and track information, please press RED button to UP position to choose Advanced mode.

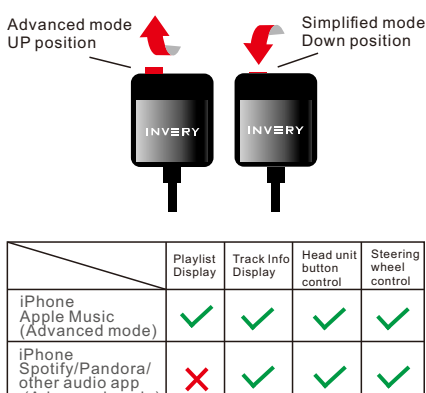

X

X X

X X

Advanced mode: Red button UP position

Simplified mode: Red button DOWN position

X

Blue light blinking, NO red light

Blue light blinking, red light is ON.

 $\checkmark$ 

 $\checkmark$ 

 $\checkmark$ 

MUST SUBSCRIBE APPLE MUSIC and SAVE ONE SONG at least on Apple Music app for iPhone user in Advanced mode.

failed.

Advantages:

**1.SUPPORTAPPLE MUSICAPP** PLAYLIST and TRACK INFORMATION **DISPLAY ON CAR SCREEN and HEAD** UNIT CONTROL

MUST unplug and replug our device to

reset it. otherwise the mode switch

2.SUPPORT ORIGINAL STEERING WHEEL SONG CONTROL

#### Disadvantages:

Must save one song at least on Apple Music. Some people don't like to subscribe Apple Music.

Note:We recommend to choose advanced mode for iPhone user who prefer Apple Music app.

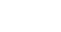

(Advanced mode

iPhone Apple Music (Simplified mode)

iPhone Spotify/Pandora/

other audio app (Simplified mode)

Andriod phone Spotify/Pandora/ other audio app

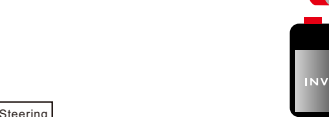

# **Simplified Mode**

Press RED button to DOWN postion, you will see constant RED light and blinking blue light.

• Each time if you wish to switch mode, MUST unplug and replug our device to reset it, otherwise the mode switch failed.

•NO NEED SUBSCRIBE APPLE MUSIC to SAVE ONE SONG for iPhone user in Simplified mode who prefer Spotify /Pandora.

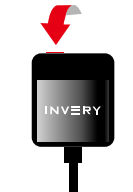

Advantages:

- 1.Support head unit buttons and steering wheel buttons control.
- 2.No need subscribe Apple Music to save one song.3.Fast connection, work smoothly.

Disadvantages: Doesn't support playlist and song information display at Simplified mode.

Note: We recommend to choose simplified mode for iPhone Spotify/Pandora user who don't like subscribe Apple Music app. Because advanced mode must subscribe Apple Music app and save one song on its app.

### Instructions for simplified mode:

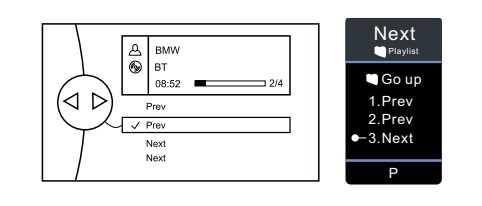

# 

Steering wheel buttons and head unit buttons

Using head unit/steering wheel buttons to change tracks. Choose Prev for previous track, choose Next for next track.

# 5.FAQ

1. Music is skipping or audio cutting in and out for some seconds.

#### Solutions:

1)Please restart your phone. In case of audio cuting in and out, please just restart your phone, the problem will be resolved.

2)To restart phone can not solve the problem,Please disconnect your original car bluetooth hands free phone to test if the music skipping will be solved. If it still doesn't work, please contact us.

# 2.No audio files/No playable data found on medium.

- Solutions: 1) If you choose Advanced mode which red button is UP postion, please subscribe Apple Music and save one song on Apple Music app. Otherwise the system can not recognize your phone.
  2) Please press down red button to choose simplified mode. At simplified mode, there is no need subscribe Apple Music to save one song.
- 3. The bluetooth is paired, but car screen still didn't recognize our device.
- Solutions: 1)Please check the device is plugged in good contact or not.Please unplug and replug it to check it. 2)Please restart your phone.

# 4.After switch off car engine, the device light is still on, the bluetooth is still connected.

Answer: After switch off car engine, the car need some moment to get in sleeping mode. Our device light will be switch off after car get in sleeping mode. The time to get in sleeping mode varies depending on car manufacturers.

# 5.Why can not use phone to pause the music?

Answer: Because the car head unit will send orders to phones to play music, so it can't pause music on phone. If you want to pause the music, please use car head unit MUTE button to pause the music.

6.The playing song is not synchronized with the car screen track titles.

#### Answer:

Please don't use phone to choose tracks. We recommend to use head unit buttons to choose tracks from playlist.

# 7.Can not play last song where we left car last time.

Solution:

Please delete 'Recently playing 25 songs' list from your Apple Music app .

# 8.Why bluetooth ID name is invery.com?

INVERY is a responsible company which is committed to customer services. Car compatibility is complicated issue that any improper operations may cause problems. We put invery.com as bluetooth ID name is because we want any customers can reach us easier any time by visit invery.com. It is only bluetooth ID name which is nothing to do with private privacy.

#### WARRANTY CARD

INVERY warrants this product against defect in material or workmanship for 1 year from the date of purchase.

| Contact Phone: |
|----------------|
|                |
|                |
|                |
|                |

-

8

9

10